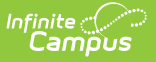

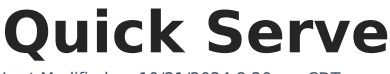

Last Modified on 10/21/2024 8:20 am CD

Enter Transactions En Masse | Field Descriptions

Classic View: Point of Sale > Quick Serve

Search Terms: Quick Serve

This tool is only available to customers who have purchased Campus Point of Sale as add-on functionality.

Quick Serve is a Food Service tool that allows you to easily enter transactions for patrons en masse. Quick Serve is helpful for smaller schools that don't need to use terminals or for schools that want to quickly enter transactions where meals were distributed collectively such as a field trip. You can enter transactions altogether for more than one day at a time and search for students by grade, homeroom, PIN entry, or by name. Non-student patrons can be searched for by PIN entry or name. Patrons are always charged based on their eligibility.

| What can I do?              | What do I need to know? |
|-----------------------------|-------------------------|
| Enter Transactions En Masse | Field Descriptions      |

| Application* Service* Terminal*   *Secondary 2.0 Image: Comparison of the secondary 2.0 Image: Comparison of the secondary 2.0   Transaction Date Range Date* Time*   OFF Date* Time*   OFF 10/13/2022 Time*   Date: Time*   OFF 028: Drumline to elementary schools.     Search Item Patrons   Fruit Add   Granola Bar Add   Juice Add   Latte Add   Yogurt Add   So.00 Mortag, Emerson   So.00 Macher, Maeve   2535 10   So.00 Macher, Maeve   So.00 Late, Macher, Maeve   So.00 Late, Macher, Maeve   So.00 Late, Macher, Maeve   So.00 Late, Macher, Maeve   So.00 Late, Macher, Maeve   So.00 Late, Macher, Maeve   So.00 Late, Macher, Maeve   So.00 Macher, Maeve   So.00 Late, Yannis   So.00 Late, Yannis   So.00 Late, Yannis   So.00 Late, Yannis   So.00 Late, Yannis   So.00 Late, Yannis   So.00 Late, Yannis   So.00 Late, Yannis   So.00 Late, Yannis   So.00 Late, Yannis   Late, Yannis Late, Yannis   Late, Yannis Late, Yannis   Late, Yannis Late, Yannis                                                                                                    | Application *         Service *         Terminal *           *Secondary 2.0         •         CM 2.0         •           Transaction Date Range         Date *         Time *           off         10/13/2022         Time *           10/13/2022         Time *         Time *           Deteription         Transaction Date Range         Time *           Secondary 2.0         Time *         Time *           Off         10/13/2022         Time *           Togo Bit of elementary schools.         Time *         Secondary *           Secondary 2.0         Time *         Secondary *           Purchasable Name         Furth Add *         Search         PIN           Secondary Add *         Add *         Solo         Mortag, Emerson         203           Juice         Add *         Solo         Mortag, Emerson         203         10         I         I           Yogurt         Add *         Solo         Macher, Maeve         2535         10         I         I         I           Yogurt *         Yogurt *         Solo         Koler, Maeve         2535         10         I         I         I         I         I         I         I         I                                                                                                    | Application * *Secondary 2.0        |                            | Service *  |                                                 |                      |                |          |      |          |    |
|----------------------------------------------------------------------------------------------------|----------------------------------------------------------------------------------------------------|-------------------------------------|----------------------------|------------|-------------------------------------------------|----------------------|----------------|----------|------|----------|----|
| *Secondary 2.0       ■       Breakfast       ■       CM 2.0       ■         Transaction Date Range       Date *       Time *       10/13/2022       Time *       10/13/2022       Time *       10/13/202                                                                                                    | *Secondary 2.0 Breakfast     Transaction Date Range Date *     OFF 10/13/2022     Time *           OFF 10/13/2022     Time *           OFF 10/13/2022                 OFF 10/13/2022 <td>*Secondary 2.0 🔻</td> <td></td> <td></td> <td></td> <td></td> <td>Terminal</td> <td>*</td> <td></td> <td></td> <td></td>                                                                                                    | *Secondary 2.0 🔻                    |                            |            |                                                 |                      | Terminal       | *        |      |          |    |
| Transaction Date Range       Date *       Time *         0ff       10/13/2022       7:45 AM         Description       Description       Search Item         Search Item       Patrons       Selected: 15         Purchasable Name       Platons       Search         Fruit       Add       Add         Julce       Add       Add         Julce       Add       Add         Yogurt       Add       Add         Solo       Macher, Maeve       233       10         Solo       Macher, Maeve       2535       10       Image: Solo                                                                                                    | Transaction Date Range       Date ·       Time ·         OFF       10/13/202       7:45 AM       O         Description       Description       Search Item       Search Item       Search Item       Selected: 15         Fruit       Add       Add       Search       PIN Entry       Selected: 15         Fruit       Add       Add       Search       PIN Entry       Selected: 15         Juice       Add       So.00       Mortag, Emerson       2303       10       Image: Search       Image: Search       Image: Search       Image: Search       Fine try       Image: Search       Image: Search       Fine try       Image: Search       Fine try       Image: Search       Image: Search       Image: Search       Image: Search       Image: Search       Image: Search       Im |                                     | *Secondary 2.0 V           |            | •                                               |                      | CM 2.0         | )        | •    |          |    |
| off       10/13/202       T,45 AM       O         Description       Partons       Search Item       Search Item       Search Item       Search Item       Search Item       Patrons       Search Item       Fruit       Add       Add       Add       Add       Search       Fult       Add       Add       Add       Search       Patrons       Search       PiN Entry       Search       PiN Entry       Search       PiN Entry       Search       Search       <                                                                                                    | orf 10/13/202     orf     Description     QS: Drumline to elementary schools.     Search Item     Purchasable Name     Fruit   Add   Juice   Latte   To Go Bkft 6-12   MEAL   Add   S0.00   Maderer, Phillipa   2800   1000   Latte   S0.00   S0.00   Maderer, Phillipa   2800   10   S0.00   Keler, Mare   2800   10   S0.00   Keler, Mare   S0.00   Keler, Mare   281   10                                                                                                    | Transaction Date Range              |                            | Date *     | Date *                                          |                      | Time *         |          |      |          |    |
| Ag: Drumline to elementary schools.                                                                                                    | As: Drumline to elementary schools.                                                                                                    | OFF                                 |                            | 10/13/2022 | t i                                             |                      | 7:45 A         | М        | G    |          |    |
| QS: Drumline to elementary schools.         Search Item         Purchasable Name       Patrons       Selected: 15         Fruit       Add       Add       Add         Juice       Add       Add       PIN       G ↓       Homeroom       Flag         Latte       Add       So.00       Mortag, Emerson       2303       10       Image: Colspan="4">Image: Colspan="4">Image: Colspan="4" Image: Colspan="4">Image: Colspan="4" Image: Colspan="4" Image: Colspan=                                                                                                    | As bundline to elementary schools.                                                                                                    | Description                         |                            |            |                                                 |                      |                |          |      |          |    |
| Search Item   Purchasable Name   Fruit   Add   Granola Bar   Add   Julce   Add   Add   Latte   Add   Yogurt   Add   Yogurt   Add   S0.00   Macher, Maeve   2535   10   Ion Selected: 15                                                                                                    | Search Item   Purchasable Name   Fruit   Add   Granola Bar   Juice   Add   Juice   Add   Co Bkft 6-12   MEAL   Add   Yogurt   MEAL   Add   Solo   MEAL   Add   Solo   MEAL   Add   Solo   MEAL   Add   Solo   MEAL   Add   Solo   Mear, Phillipa   Solo   Solo   Macher, Maeve   Solo   Solo   Leach, Yannis   Solo   Koler, Mie   Solo   Solo   Koler, Mie   Solo   Solo   Solo   Solo   Solo   Solo   Solo   Solo   Solo   Solo   Solo   Solo   Solo   Solo   Solo   Solo   Solo   Solo   Solo   Solo   Solo   Solo   Solo   Solo   Solo   Solo   Solo   Solo   Solo   Solo   Solo   Solo   Solo   Solo   Solo   Solo   Solo   Solo   Solo                                                                                                    | QS: Drumline to elementary schools. |                            |            |                                                 |                      |                |          |      |          | ٢  |
| Search Item       Selected: 15         Purchasable Name       Selected: 15         Fruit       Add         Granola Bar       Add       Add       Eatance       PIN       G ↓       Homeroom       Flag         Juice       Add       Add       So.00       Mortag, Emerson       2303       10       Colspan="6">Colspan="6">Colspan="6">Colspan="6">Colspan="6">Colspan="6">Colspan="6">Colspan="6">Colspan="6">Colspan="6">Colspan="6">Colspan="6">Colspan="6">Colspan="6">Colspan="6">Colspan="6">Colspan="6">Colspan="6">Colspan="6">Colspan="6">Colspan="6">Colspan="6"Colspan="6"Colspa="6"Colspa="6"Colspa="6"Colspan="6"Colspan="6"Colspan="6"Colspa="                                                                                                    | Search Item   Purchasable Name   Fruit   Add   Granola Bar   Add   Juice   Add   Latte   Add   To Go Bkft 6-12   Yogurt   MEAL   Add   \$0.00   Maderer, Phillipa   2800   10   Image: Selected: 15   Selected: 15 Selected: 15 Pin Entry Pin Entry Pin Entry Fing Fing <                                                                                                    |                                     |                            |            |                                                 |                      |                |          | -    |          |    |
| Fruit       Add         Granola Bar       Add         Julce       Add         Latte       Add         Add       Add         Vogurt       Add         + To Go Bkft 6-12       Qty: 1         Yourt       Yourt                                                                                                    | Fruit       Add         Granola Bar       Add         Juice       Add         Latte       Add         Add       Add         Yogurt       Add         Yogurt       Add         Stoo       Maderer, Phillipa       2860       10       Ico       Ico       Ico         * To Go Bkft 6-12       Qty: 1       Ico       Stoo       Kalerer, Phillipa       2860       10       Ico       Ico                                                                                                    | Search Item                         | 0                          | Patrons    |                                                 |                      |                |          | Se   | ected: 1 | 15 |
| Hunt     Add       Granola Bar     Add       Julce     Add       Latte     Add       Add     Add       Yogurt     Add       + To 6o Bkft 6-12     Qty: 1       Yogurt     So.00       Latte     Add       So.00     Mortag, Emerson       So.00     Macher, Maeve       So.00     Leach, Yannis       2674     10       Interster     Interster                                                                                                    | Hunt       Add         Granola Bar       Add         Juice       Add         Latte       Add         Yogurt       Add         Vgurt       Add         Vgurt       Add         Yogurt       Yogurt         Yogurt       Yogurt         Yogurt <td< td=""><td>Purchasable Name</td><td></td><td></td><td></td><td></td><td></td><td></td><td></td><td></td><td></td></td<>                                                                                                    | Purchasable Name                    |                            |            |                                                 |                      |                |          |      |          |    |
| Juice       Add       Add         Latte       Add       Add         To Go Bkft 6-12       MEAL       Add         Yogurt       Add         + To Go Bkft 6-12       Qty: 1             Balance       Name       PIN       G ↓       Homeroom       Flag             ***       ***       ***       ***       ***       ***       ***                                                                                                    | Juice       Add       Add <t< td=""><td>Granola Bar</td><td>Add</td><td></td><td>Search</td><td></td><td></td><td>PIN Er</td><td>ntry</td><td></td><td></td></t<>                                                                 | Granola Bar                         | Add                        |            | Search                                          |                      |                | PIN Er   | ntry |          |    |
| Latte         Add           To Go Bkft 6-12         MEAL         Add         \$0.00         Mortag, Emerson         2303         10         Image: Constraint of the constraint of the constraint of t                   | Latte       Add         To Go Bkft 6-12       MEAL         Yogurt       Add         ************************************                                                                                                    | Juice                               | Add                        | Balance    | Name                                            | PIN                  | G↓             | Homeroom | Flag |          |    |
| To Go Bkft 6-12       MEAL       Add       Add       \$0.00       Madrer, Phillipa       2860       10       Image: Constraint of the constraint of the constraint | To Go Bkft 6-12       Add       Add       \$0.00       Maderer, Phillipa       2860       10       X         Yogurt       Add       \$0.00       Maderer, Phillipa       2860       10       X         +       To Go Bkft 6-12       Qty: 1       X       \$0.00       Macher, Maeve       2535       10       X         \$0.00       Leach, Yannis       2674       10       X       X         \$0.00       Koler, Mie       2821       10       X                                                                                                    | Latte                               | Add                        | \$0.00     | Mortag Emerson                                  | 2303                 | 10             |          | -    |          |    |
| Yogurt         Add         So.00         Maderer, Prinipa         2800         10         X           \$0.00         Maderer, Prinipa         2800         10         X         X           \$0.00         Macher, Maeve         2535         10         X           + To Go Bkft 6-12         Qty: 1         X         \$0.00         Leach, Yannis         2674         10         X                                                                                                    | Yogurt         Add         Solo         Maderer, Philipa         2860         10         C         X           + To Go Bkft 6-12         Qty: 1         X         \$0.00         Leach, Yannis         2674         10         X           \$0.00         Koler, Mie         2821         10         X         X                                                                                                    | To Go Bkft 6-12 (MEAL)              | Add                        | \$0.00     | Mortug, Emerson                                 | 2000                 | 10             |          |      |          |    |
| \$0.00         Macher, Maeve         2535         10         X           +         To Go Bkft 6-12         Qty: 1         X         \$0.00         Leach, Yannis         2674         10         X                                                                                                    | Yes         Yes         Yes <thyes< th=""> <thyes< th=""> <thyes< th=""></thyes<></thyes<></thyes<>                                                                 | Yogurt                              | → DDA                      | \$0.00     | Maderer, Phillipa                               | 2860                 | 10             |          |      | ×        |    |
| +         To Go Bkft 6-12         Qty: 1         ×         \$0.00         Leach, Yannis         2674         10         ×                                                                                                    | +         To Go Bkft 6-12         Qty: 1         ×         \$0.00         Leach, Yannis         2674         10         ×           \$0.00         Koler, Mie         2821         10         ×                                                                                                    |                                     |                            | \$0.00     | Macher, Maeve                                   | 2535                 | 10             |          |      | ×        |    |
|                                                                                                    | \$0.00 Koler, Mie 2821 10 🗙                                                                                                    | + To Go Bkft 6-12 Qty: 1            | 1 🗙                        | \$0.00     | Leach, Yannis                                   | 2674                 | 10             |          |      | ×        |    |
| \$0.00 Koler, Mie 2821 10                                                                                                    |                                                                                                    |                                     |                            | \$0.00     | Koler, Mie                                      | 2821                 | 10             |          |      | ×        |    |
| \$0.00 Keller, Mercedes 2321 10 ×                                                                                                    | \$0.00 Keller, Mercedes 2321 10 X                                                                                                    |                                     |                            | \$0.00     | Keller, Mercedes                                | 2321                 | 10             |          |      | ×        |    |
|                                                                                                    |                                                                                                    |                                     |                            |            |                                                 |                      |                |          |      |          | ÷  |
| \$0.00 Koler, Mie 2821 10 ×                                                                                                    | \$0.00 Keller, Mercedes 2321 10                                                                                                    | + To Go Bkft 6-12 Qty: 1            | + To Go Bkft 6-12 Qty: 1 × |            | Leach, Yannis<br>Koler, Mie<br>Keller, Mercedes | 2674<br>2821<br>2321 | 10<br>10<br>10 |          |      | ×        |    |
| \$0.00 Keller, Mercedes 2321 10 ×                                                                                                    | \$0.00 Keller, Mercedes 2321 10 ×                                                                                                    |                                     |                            | \$0.00     | Keller, Mercedes                                | 2321                 | 10             |          |      | ×        | ÷  |

## **Enter Transactions En Masse**

- 1. Select the Application, Service, and Terminal.
- 2. Enter the **Date** and **Time** the meal was served.
  - Tips: Weekend dates are not allowed.

To enter the same transaction for multiple days, click the **Transaction Date Range** toggle to On then enter the **Start** and **End Dates**. If the dates you select include weekends, Campus does not create journal entries for the weekend dates.

• Click here to expand...

Infinite Campus

| Quick Serve            |              |            |            |  |
|------------------------|--------------|------------|------------|--|
| Application *          | Service *    |            | Terminal * |  |
| Middle School 🔹        | Lunch        | •          | SERVER     |  |
| Transaction Date Range | Start Date * | End Date * | Time *     |  |
| ON                     | 9/7/2022     | 9/9/2022   | 1:00 PM    |  |

3. Modify the **Description** field. (*optional*)

**Tip**: If you entered a date range, this field automatically includes the date range and that part of the Description cannot be modified.

4. Click the **Add** button next to each Purchasable items you want to include.

**Result**: The Purchasable items display in the area below the list of Purchasable items.Click here to expand...

| Search Item      |          |
|------------------|----------|
| Purchasable Name | ٩,       |
| Lunch            | MEAL Add |
| Sack Lunch       | MEAL Add |
| Salad Bar        | MEAL Add |
| + Sack Lunch     | Qty: 1 🗙 |

**Tip**: To add more than one of the same item, click the **Add** button again. If you add too many of the same item, click the red subtract button that displays next to the quantity.

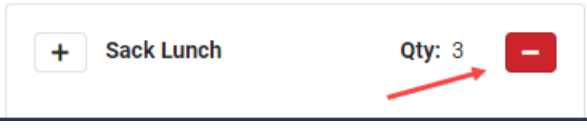

5. Add Patrons to the transaction by clicking the **Search** button or the **PIN Entry**button.

| Option | Description |  |
|--------|-------------|--|
|--------|-------------|--|

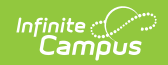

| Option    | Description                                                                                                    |
|-----------|----------------------------------------------------------------------------------------------------|
| Search    | <ul> <li>When you click the Search button, the Search panel displays.</li> <li>Students can be searched by First Name, Last Name, Homeroom, and/or Grades.</li> <li>Non-student patrons can be searched by First Name and/or Last Name.</li> <li>Select the patrons to add to the transaction, then click the Add button.</li> <li>Click here to expand</li> </ul> Selected students are highlighted.                                                                                                    |
|           | First Name Last Name Homeroom Grades                                                                                                    |
|           | 08       09       10       11       12         Adams, Emma V       Fin: 40410       Fin: 6233       Fin: 6233       Fin: 38712         Grade: 08       Fin: 6233       Fin: 6233       Fin: 6233       Fin: 38712         Mathematical Add       Fin: 6233       Fin: 6233       Fin: 6233       Fin: 6233         Mathematical Add       Fin: 6233       Fin: 6233       Fin: 6233       Fin: 6233         Mathematical Add       Fin: 6233       Fin: 6233       Fin: 6233       Fin: 6233         Mathematical Add       Fin: 6233       Fin: 6233       Fin: 6233       Fin: 6233         Mathematical Add       Fin: 6233       Fin: 6233       Fin: 6233       Fin: 6233         Mathematical Add       Fin: 6233       Fin: 6233       Fin: 6233       Fin: 6233         Mathematical Add       Fin: 6233       Fin: 6233       Fin: 6233       Fin: 6233         Mathematical Add       Fin: 6233       Fin: 6233       Fin: 6233       Fin: 6233         Mathematical Add       Fin: 6233       Fin: 6233       Fin: 6233       Fin: 6233         Mathematical Add       Fin: 6233       Fin: 6233       Fin: 6233       Fin: 6233         Mathematical Add       Fin: 6233       Fin: 6233       Fin: 6233 |
| PIN Entry | When you click the PIN Entry button, the 10-key virtual keyboard displays.<br>You can use the virtual keyboard or a physical keyboard to enter PINs. PIN<br>entry is district-wide and is not limited by the selected Application or the<br>Terminal.                                                                                                    |

Click the **Process** button.
 **Result**: A Transaction Preview window displays.

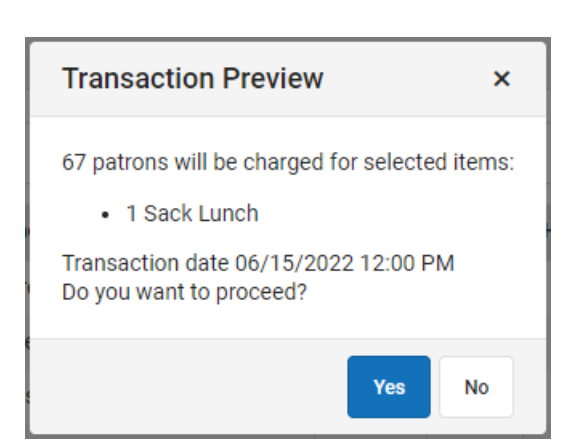

## 7. Click **Yes**.

Infinite Campus

**Result**: The transaction is reflected within each patron's food service account Journal.

Quick Serve will not display individual patron messages, such as low balance reminders, no Ala Carte purchase restrictions, or the single purchasable restriction.

| Field                     | Description                                                                                                    |
|---------------------------|----------------------------------------------------------------------------------------------------|
| Application               | The school or sites where food services are offered.<br><i>This field is required.</i>                                                                                                    |
| Service                   | The menu that includes all of the purchasable items. <i>This field is required.</i>                                                                                                    |
| Terminal                  | The Point of Sale terminal.<br><i>This field is required.</i>                                                                                                    |
| Transaction<br>Date Range | This toggle allows you to enter the same transaction for multiple days.<br>When the toggle is set to ON, the <b>Start Date</b> and <b>End Date</b> fields display.<br>If the dates you select include weekends, Campus does not create journal<br>entries for the weekend dates.                          |
| Date                      | The date on which the meal was served. This field displays if you are not entering a date range.<br><i>This field is required.</i>                                                                                                    |
| Time                      | The date and time when the meal was served.<br><i>This field is required.</i>                                                                                                    |
| Description               | The text in this field displays in the patron's journal and is used to help identify the transaction. The text always starts with <b>QS</b> which cannot be modified. If you use date range, this field automatically includes the date range and that part of the Description cannot be modified either. |

## **Field Descriptions**

| Field         | Description                                                                                                    |
|---------------|----------------------------------------------------------------------------------------------------|
| Search Item   | If there is a long list of purchasable items, you can use this search field to narrow down the list of items that display.                                                                                                    |
| Patrons       |                                                                                                    |
| Search        | When you click the <b>Search</b> button, the Search panel displays and allows you to add students to the transaction. You can search for students by First Name, Last Name, Homeroom, and/or Grades.                                                                                  |
| PIN Entry     | When you click the <b>PIN Entry</b> button, the 10-key virtual keyboard displays. You can use the virtual keyboard or a physical keyboard to enter PINs.                                                                                                    |
|               | PIN entry is district-wide and is not limited by the selected Application or the Terminal.                                                                                                    |
| Process       | When you click the <b>Process</b> button, a Transaction Preview window displays and allows you to complete the transaction or return to the Quick Serve screen to make changes. If you continue, Campus completes the transaction and patrons are charged based on their eligibility. |
| Clear Items   | When you click the <b>Clear Items</b> button, all of the selected Purchasable items are removed.                                                                                                    |
| Clear Patrons | When you click the <b>Clear Patrons</b> button, all of the selected patrons are removed.                                                                                                    |